## **User Manual for BIS**

## 1. Beneficiary Identification System (BIS) Process Flow

Ayushman cards provided to beneficiaries of PM CARES for Children scheme are inactive and those may be activated at the empaneled hospital after e-KYC authentication. The existing AB PM-JAY BIS module is to be used for the authentication of PM CARES for children scheme beneficiaries. Activation of Ayushman card is one-time activity only for the beneficiary.

The following mechanism will be used for PM CARES for Children scheme beneficiary verification.

- Pre-printed PVC card with PM-JAY ID has been issued to the eligible beneficiary of PM CARES for Children scheme.
- PM CARES for children scheme beneficiaries to avail services, the beneficiary must present their Ayushman card/ PM-JAY ID/Beneficiary ID at the empaneled EHCP.
- To confirm the identity, Aadhaar-based eKYC is mandatory to complete the authentication process.
- Once the card is approved in the system by the NHA-authorized ISA at L1 approver level or L2 approver level, the beneficiary can avail cashless healthcare services at the EHCP.
- Card print option will also be available.

The process flow for verification PM CARES for Children beneficiaries is depicted below.

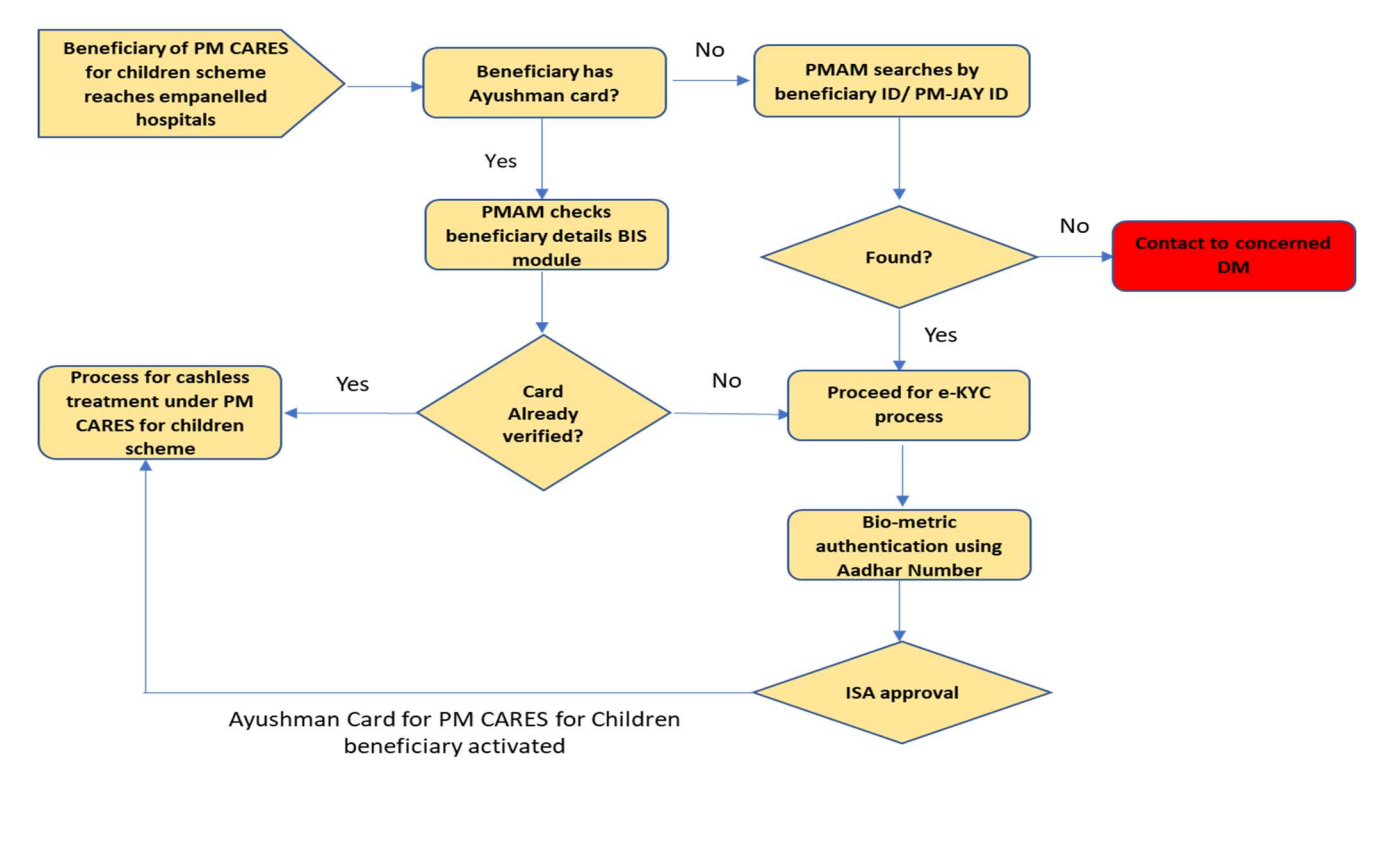

## Step-by-step process for Beneficiary Identification System (BIS)

<u>Step 1</u>: After logging in, PMAM to use the "Search Beneficiary" functionality available on the left menu for searching beneficiaries in the system

**<u>Step 2</u>**: Select Scheme from the drop-down as "PM CARES for Children Scheme

<u>Step 3</u>: Search using the *PM-JAY ID* or *Beneficiary ID* 

<u>Step 4</u>: Enter PM-JAY ID or Beneficiary ID & search

| Once logged in on                                           | BENEFICIARY IDENTIFICATION                                                | N SYSTEM                             |                         | Md Hamid Raza 💽 +                      |
|-------------------------------------------------------------|---------------------------------------------------------------------------|--------------------------------------|-------------------------|----------------------------------------|
| BIS, Click on<br>Search<br>Beneficiary on the<br>left menu. | Ministry of Health<br>Governmer                                           | on<br>S Family Welfare<br>t of India |                         | national<br>health<br>authority        |
| Select Scheme                                               | ▶ Hone                                                                    | Search Beneficlary                   |                         | Selected Scheme: PM Cares for Children |
| from the drop down                                          | Search Beneficiary                                                        | Scheme                               | PM Cares for Children 🗸 |                                        |
| Search using the                                            | <ul> <li>Approved Beneficiaries</li> <li>Pending Beneficiaries</li> </ul> | Search Parameter*                    | Select V<br>Select      |                                        |
| Ayushman ID or                                              | Rejected Beneficiaries                                                    |                                      | BENEFICIARY ID          |                                        |
| Beneficiary ID.                                             | Print Golden Cards                                                        |                                      |                         |                                        |
| Enter Ayushman<br>ID or Beneficiary                         | D Sign Out                                                                |                                      |                         |                                        |
|                                                             |                                                                           |                                      |                         |                                        |

**<u>Step 5</u>**: After searching the PM-JAY/Beneficiary ID, details of the beneficiary will be displayed on the screen, then click on "Collect KYC" option & proceed.

| tails of<br>neficiary | Ministry of Health & Family Welfare<br>Operanment of India |                      |              |                       |              |               | national<br>health<br>authority |                                 |  |
|-----------------------|------------------------------------------------------------|----------------------|--------------|-----------------------|--------------|---------------|---------------------------------|---------------------------------|--|
| played on the         | • Home                                                     | Search Beneficiary   |              |                       |              |               |                                 | Selected Scheme: PM Cares for C |  |
| ishman ID or          | Search Beneficiary                                         |                      | Scheme       | PM Cares for Children | ~            |               |                                 |                                 |  |
| eficiary ID           | Approved Beneficiaries                                     | Searc                | h Parameter* | BENEFICIARY ID        | ~            |               |                                 |                                 |  |
|                       | Pending Beneficiaries                                      | Enter Beneficiary ID | for PM CARES |                       |              |               |                                 |                                 |  |
|                       | Rejected Beneficiaries                                     | BEN                  | EFICIARY ID  | 2010                  |              |               |                                 |                                 |  |
|                       | Print Golden Cards                                         |                      |              | Search                | teset        |               |                                 |                                 |  |
|                       | E Sign Out                                                 |                      | PMCA         | RES FOR CHILDREN      | - BENEFICIAR | RYID          |                                 |                                 |  |
|                       |                                                            | Name                 | Father Na    | me Date of E          | irth         | Year of Birth | Gender                          |                                 |  |
| k on Collect          |                                                            |                      |              |                       |              |               |                                 | Collect KYC                     |  |

## **<u>Step 6</u>**: PMAM to select Aadhaar option for e-kyc process

|          | BENEFICIARY IDENTIFICATION SYSTEM |                    |                            | Md Hamid Raza 🔍 -                      |
|----------|-----------------------------------|--------------------|----------------------------|----------------------------------------|
|          | Second Parallel Provide Station   | AN ANTIN PROVIDENT | eath<br>heath<br>authority |                                        |
|          |                                   |                    | X Add Family Details       | Selected Scheme: PM Cares for Children |
|          | Beneficiary Documents Upload      |                    |                            |                                        |
|          | Member ID:                        |                    | Family ID:                 |                                        |
|          | MOTHER NAME                       |                    | GENDER                     |                                        |
| Click on | YEAR OF BIRTH                     |                    |                            |                                        |
| Aadhaar  | Celect ID TYPE                    |                    |                            |                                        |
|          |                                   |                    |                            |                                        |
|          | <u> </u>                          |                    |                            |                                        |
|          |                                   |                    |                            |                                        |

Aadhaar Consent text for linking PM-JAY ID with Health ID I hereby declare that I am voluntarily sharing my identity information / Aadhaar Number / Virtual ID issued by UIDAI with National Health Authority (NHA) for the purpose of creating and linking my PM-JAY ID with Health ID. I understand that upon successfully creation and linking both cards, I stand to avail benefits under Ayushman Bharat Pradhan Mantri Jan Aarogya Yojana (AB-PMJAY) and related benefits under Ayushman Bharat Digital Mission. Laiso authorize NHA to use m Addamar number / Virtual ID for performing Adamar based authentication with UIDAI and sore my e-KYC Information as per the provisions of Admaar Act, 2016 read with Regulations and Amendments as may be updated from time to time only for the above purpose. I understand that UIDAI will share my e-KYC (Name, Address, Age, DoB, Gender and Photograph) details with NHA on successful authentication. I also understand that my e-KYC (Information excluding Adamar number / Virtual ID / UID Token will be made available to empanelled hospitals, insurers, insurance agencies (ISAs), State Health Agencies (SHA) and entities (such as Consent for creating Healthcare Information Providers (HIPs), Healthcare Information Users (HIUs), Consent Managers, Healthcare Repository Providers (HRPs), and Health Lockers as specified under National Digital Health Ecosystem (NDHE)), post my consent and authentication. Further, I give my consent to use my e-KYC details for following Ayushman · Enrollment into the AB-PMJAY Scheme (ABHA/ Golden record generation) Bharat Availing benefits under AB-PMJAY and ABDM scheme at any of the empanelled hospital. Health . The purpose of Data Analytics by NHA. · Enabling the healthcare services across NDHE Account · Verifying eligibility under other schemes of Government of India I have been duly informed about the option of creation of AB-PMJAY ID and ABHA No. without using my Aadhaar details. However, I have consciously taken the decision to use Aadhaar number (UID) / Virtual ID (VID) for the purpose of availing benefits under AB-PMJAY and ABDM. I also understand that my Aadhaar number may be used to verify my information available with SECC, RSBY and other databases as required by the scheme. I reserve the right to revoke the given consent at any point of time from National Health Authority. OYes I wish to create/link my ABHA with PMJAY ID Proceed I Disagre

Step 7: Aadhar consent for linking PM-JAY ID with Health ID (ABHA ID), click on "Yes"

Step 8: Enter mobile number as per the option provided Self, Family or Others

Note:- In case of "Self" option, OTP will be sent to the entered mobile number & same needs to be verifed. If family or others is selected then OTP will not be sent to the entered number.

Proceed as per the selected option.

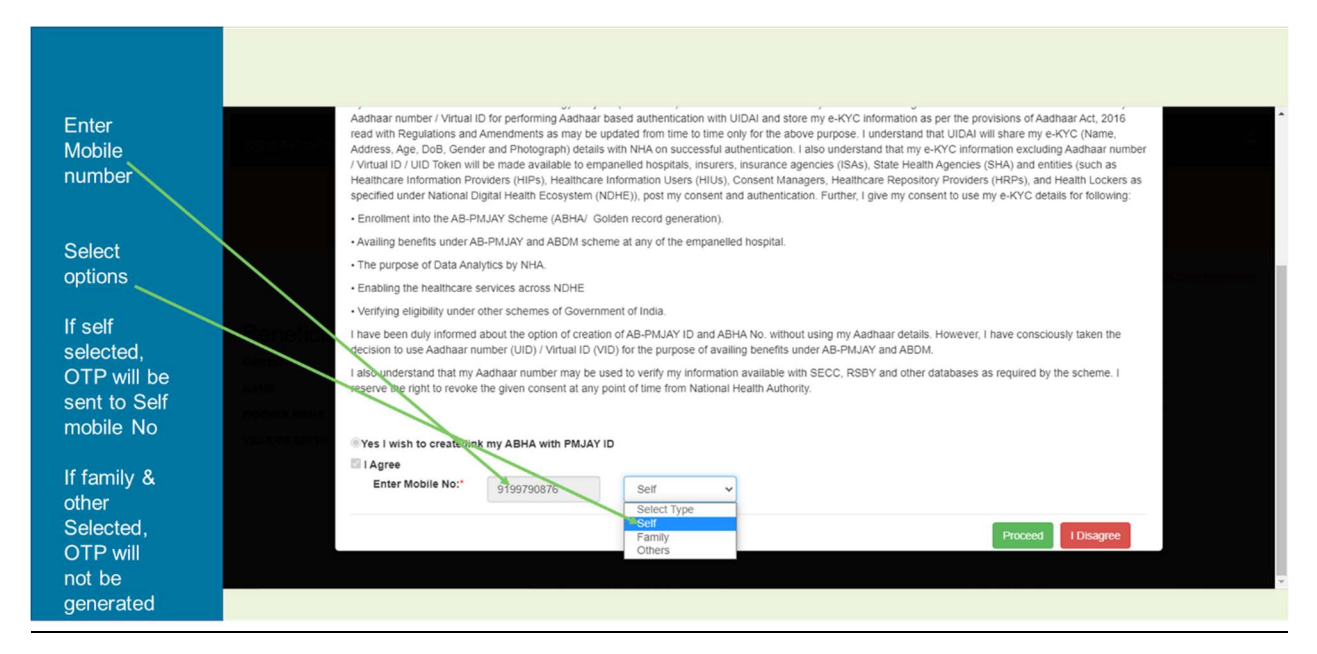

Step 9: Aadhaar-based authentication: PMAM takes verbal consent for Aadhaar e-KYC authentication

- a) Select one of the Aadhaar 'biometric authentication' option from the dropdown
  - Fingerprint-based (using Fingerprint Scanner)
  - Iris scan based (using Iris Scanner)
  - Aadhaar OTP (This option should be used for the children below 5 yrs. of age who does not have biometric authentication)

|                                                     | BENEFICIARY IDENT                                  | IFICATION SYSTEM                               |                                                                                                    |                                     |                                | Md Hamid Raza 🔕 -                      |
|-----------------------------------------------------|----------------------------------------------------|------------------------------------------------|----------------------------------------------------------------------------------------------------|-------------------------------------|--------------------------------|----------------------------------------|
|                                                     | Meerry                                             | co Naman de Garacia<br>Reconstruit de Garacia  | A LINE AND A LINE AND |                                     | autional<br>death<br>authority |                                        |
|                                                     | Beneficiary D                                      |                                                |                                                                                                    | X Add Family Det                    | ails                           | Selected Scheme: PM Cares for Children |
|                                                     | Member ID:<br>NAME<br>MOTHER NAME<br>YEAR OF BIRTH |                                                |                                                                                                    | Family ID:<br>FATHER NAME<br>GENDER |                                |                                        |
| Select<br>option for<br>Aadhaar ———<br>verification | SELEC                                              | Select ID TYPE.*  Addhaar FAUTHENTICATION TYPE | Select Mode<br>FINGER PRINT<br>IRIS<br>AADHAAR OTP<br>Select Mode                                                                                                    |                                     |                                |                                        |
|                                                     |                                                    |                                                |                                                                                                    |                                     |                                |                                        |

**<u>Step 10</u>**: Post Aadhaar-based authentication, details of the beneficiary will be displayed on the screen. Select the relation name & other fields & submit

|            |                           | Name Date of Birth                                                                                                    |
|------------|---------------------------|----------------------------------------------------------------------------------------------------|
|            | Contraction of the second | Gender Address                                                                                                    |
|            | 2010/1100/201/1010000     |                                                                                                    |
| Select the |                           | Additional and Locational Information as per eKYC Relation Name: Eather Name Street Street St |
| correct    |                           | Rural / Urban*                                                                                                    |
| option     |                           | Urban 🗸                                                                                                    |
|            |                           | State* District*                                                                                                    |
|            |                           | Village                                                                                                    |
|            |                           | Kishanganj                                                                                                    |
| Submit BIS |                           | PIN CODE                                                                                                    |
| approval   |                           | 821105                                                                                                    |
|            |                           | SUBMIT                                                                                                    |
|            |                           |                                                                                                    |

| Nm       stgbis.pmjay.gov.in.says         The beneficiary data will be saved as per the selected 95.PMCARE,         Gen       OK         Mditonal and Locational information as per etYC         Relation Name*       Father Name V         Rural       Obstrict*         BHAR       BUXAR         State*       District*         BHAR       BUXAR         PIN CODE       110043                                                                                                    |      |                                                                                                    |                                                                               |   |
|----------------------------------------------------------------------------------------------------|------|----------------------------------------------------------------------------------------------------|-------------------------------------------------------------------------------|---|
| Nm       stgbis.pmjay.gov.in says         The beneficiary data will be saved as per the selected 95:PMCARE.         Organization         Gen         Mathematican as per eKYC         Relation Name*         Father Name V         Rural         BHAR         BUAR         Sub-District*         Vilage         Select Sub-Districts         FIN CODE         110043                                                                                                    |      |                                                                                                    |                                                                               |   |
| Name       stpbis.pmjay.govin says         Image: Stephis.pmjay.govin says         Image: Stephis.pmjay.go                                                                                                    | <br> |                                                                                                    |                                                                               |   |
| Rural       ~         State*       District*         BiHAR       BUXAR         Sub-District*       Village         Select Sub-Districts       Select Viltage         PIN CODE       110043                                                                                                    |      | Nam stgbis.pmjay.gov.in says<br>La The beneficiary data will be saved<br>Gen<br>Additonal and Locational Informatio<br>Relation Name:* Father Name v<br>Rural / Urban* | as per the selected 95 :PMCARE<br>OK Cancel<br>n as per eKYC<br>Rohtash Kumar | ) |
| Ruiai     Village       State*     District*       BiHAR     BUXAR       Sub-District*     Village       Select Sub-Districts     Select Village       PIN CODE     110043                                                                                                    |      | Dural                                                                                                    |                                                                               |   |
| State" District"<br>BIHAR V BUXAR VIIIage<br>Select Sub-Districts VIIIage VIIIage<br>PIN CODE<br>110043                                                                                                    |      | rtulai                                                                                                    |                                                                               |   |
| BIHAR V BUXAR V<br>Sub-District' Village<br>Select Sub-Districts Select Village V<br>PIN CODE<br>110043                                                                                                    |      | state-                                                                                                    | District*                                                                     |   |
| Sub-District* Village<br>Select Sub-Districts Village Village Vil |      | BIHAR Y                                                                                                    | BUXAR                                                                         |   |
| Select Sub-Districts  FIN CODE 110043 SUBMIT                                                                                                    |      | Sub-District*                                                                                                    | Village                                                                       |   |
| PIN CODE<br>110043<br>SUEMIT                                                                                                    |      | Select Sub-Districts V                                                                                                    | Select Village                                                                |   |
| 110043<br>SUBMIT                                                                                                    |      | PIN CODE                                                                                                    |                                                                               |   |
| SUBMIT                                                                                                    |      | 110043                                                                                                    |                                                                               |   |
| SUBMIT                                                                                                    |      |                                                                                                    |                                                                               |   |
|                                                                                                    |      | SUBN                                                                                                    | ИТ                                                                            |   |
|                                                                                                    |      |                                                                                                    |                                                                               |   |
|                                                                                                    |      |                                                                                                    |                                                                               |   |

**<u>Step 11</u>**: On submission, system would ask PMAM for confirmation. Click on OK

**<u>Step 12</u>**: Subsequently, beneficiary data is saved and forwarded for approval.

| 🙀 PMCARES - Ministry o 🗙 🛛 🙆 (179) WhatsApp | x   🚱 Welcome to eOffice S x   @ Email: Inbox (2) x   💲 SEARCH   Beneficiary 2                                                                                                    | Beneficiary Document × | + ~ - 0 >                |
|---------------------------------------------|----------------------------------------------------------------------------------------------------|------------------------|--------------------------|
|                                             | loadcard  Nam stgbis.pmjay.gov.in says Ch Data Saved & forwarded for Approval. Gen Mate Additional and Locational Information as per eKYC Relation Name:* Father Name V SVO: Prem Chand Yadav Rural / Urban* Rural / Urban* Rural / Urban* CHITTOOR VIIlage Select Sub-District* VIIlage Select VIIlage VIIlage VIIlage VIIlage VIIIlage VIIIIlage VIIIlage VIIIIlage VIIIIlage VIIIIlage VIIIIlage VIIIIlage VIIIIlage VIIIIIlage VIIIIIIIIIIIIIIIIIIIIIIIIIIIIIIIIIIII |                        |                          |
|                                             | SUBMIT                                                                                                    |                        |                          |
| Type here to search                         | ) # 🚳 📶 🧔 🗮 🧌 🥶 🖉 💆                                                                                                    | S 42                   | 2°C Haze へ 9⊡ 🦟 12:30 PM |